## How to install and setup a VPN on MAC OS

## Installation steps

1. Double click on the file named "JunosPules.dmg"

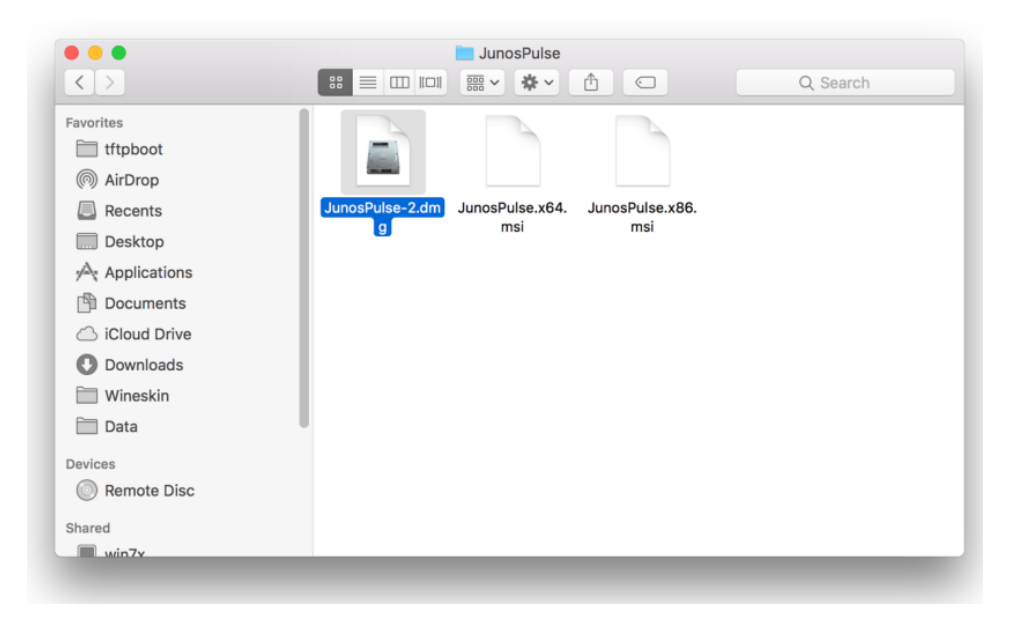

2. Double click on the "JunosPules.mpkg" file.

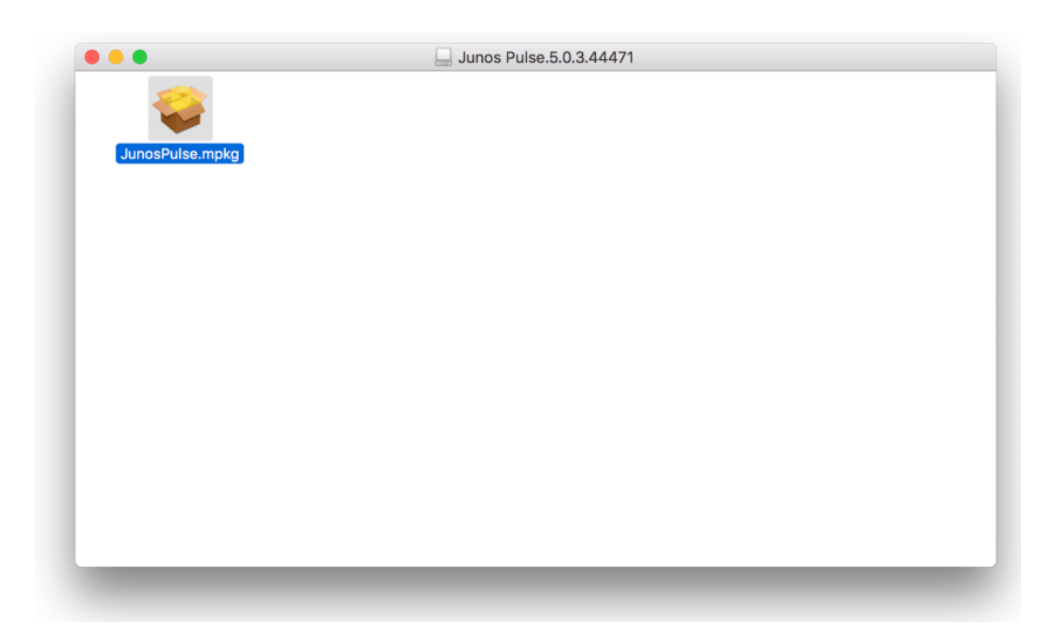

3. In the **System Preferences** window, select Security & Privacy to unblock the Security. Click the lock to make change.

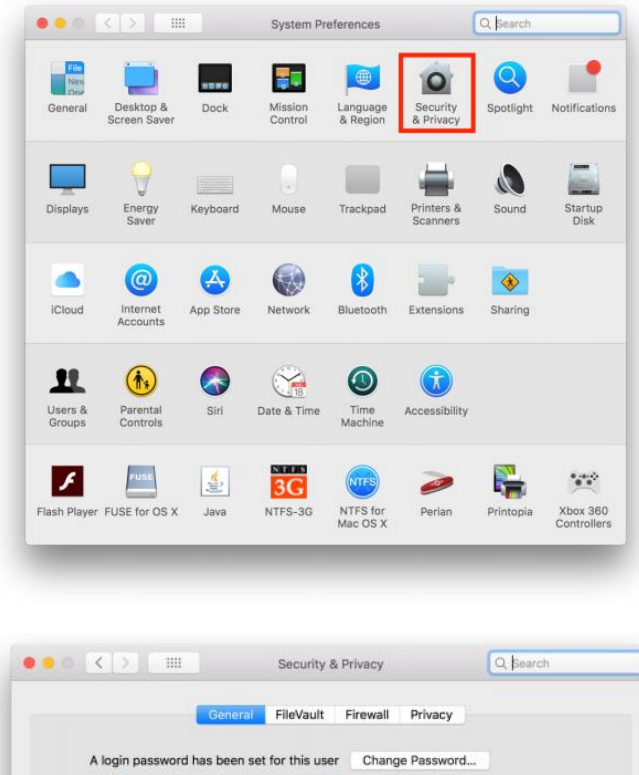

| A logit password has been set for this user Change Password         |             |
|---------------------------------------------------------------------|-------------|
| Require password 15 minutes of after sleep or screen saver          | begins      |
| Show a message when the screen is locked Set Lock Message           | 1           |
| <ul> <li>Disable automatic login</li> </ul>                         |             |
|                                                                     |             |
|                                                                     |             |
|                                                                     |             |
| Allow apps downloaded from:                                         |             |
| C App Store                                                         |             |
| App Store and identified developers                                 |             |
| # humanDulas marke# une blacked from exemine bacques it is not from | Open Anyway |
| JunosPulse.mpkg was blocked from opening because it is not from     |             |
| an identified developer.                                            |             |
| an identified developer.                                            |             |
| an identified developer.                                            |             |
| an identified developer.                                            |             |
| an identified developer.                                            |             |
| an identified developer.                                            |             |

4. Allow to install "JunosPulse.mpkg" program, click Open Anyway.

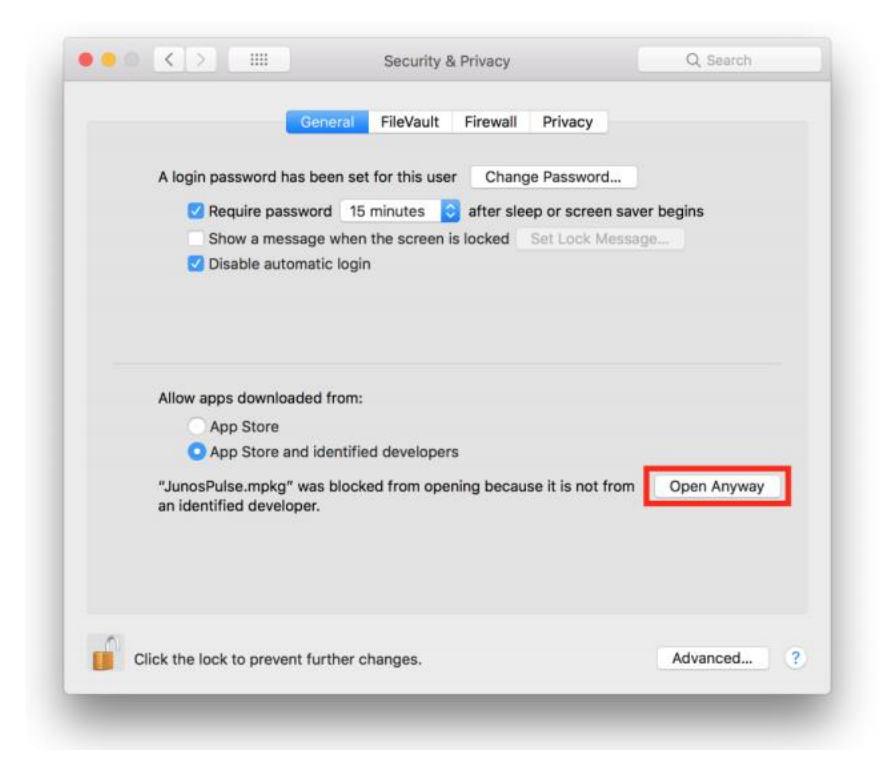

## Click "Open"

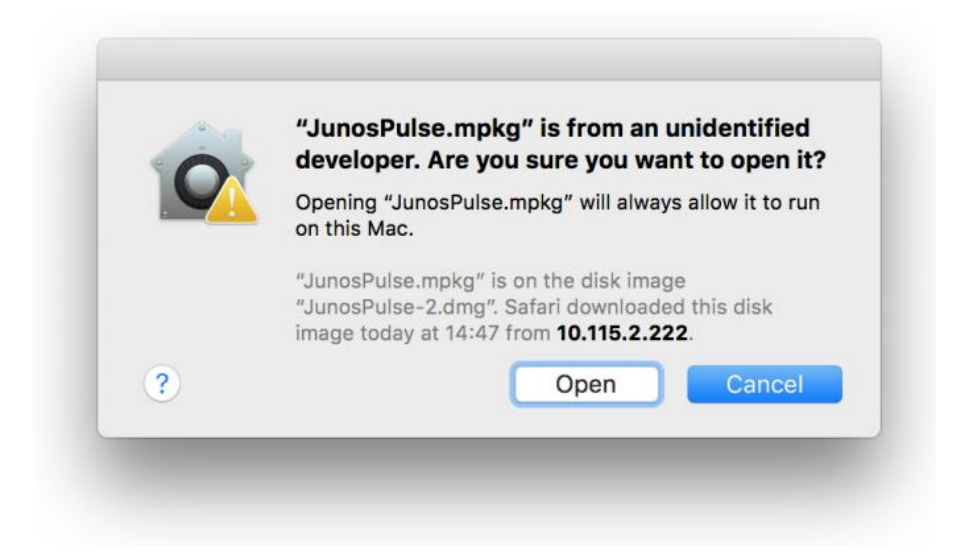

Click "Continue"

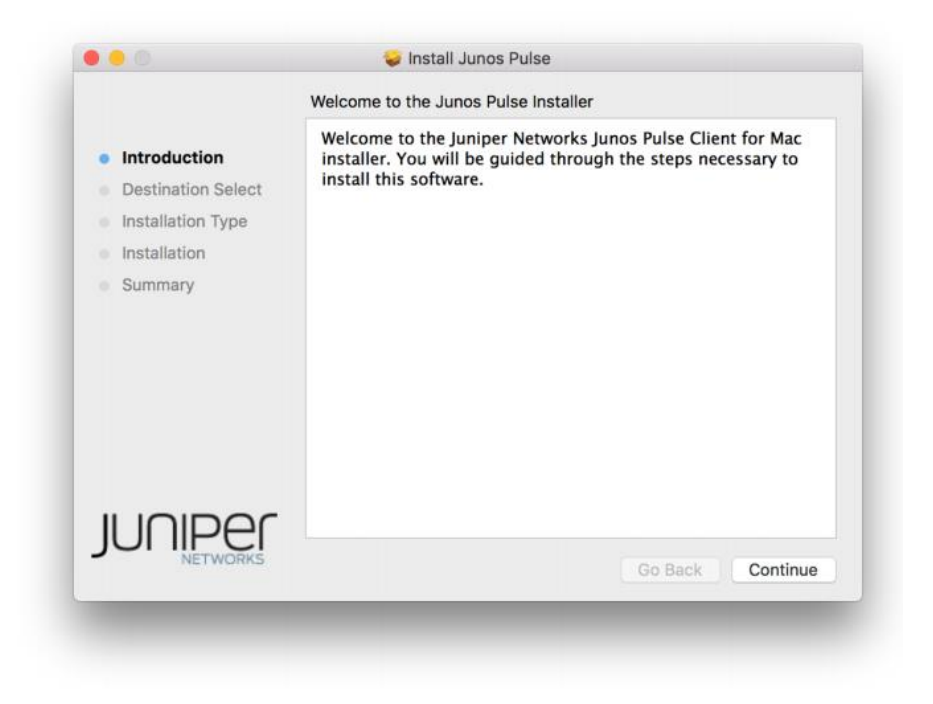

## Click "Install"

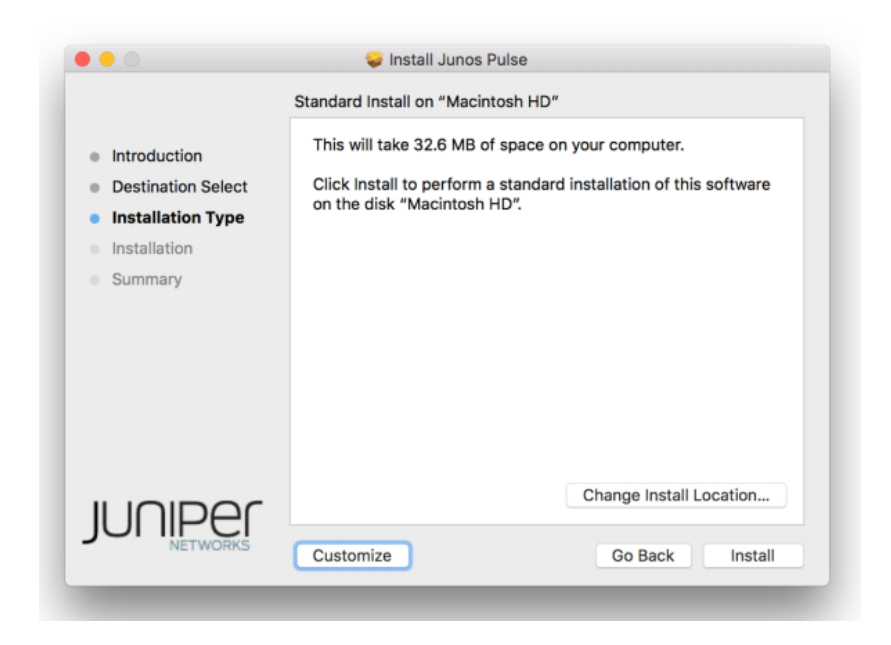

Enter your Password to confirm the installation.

| $\cap$ | Installer is t                     | rying to install new software. |  |
|--------|------------------------------------|--------------------------------|--|
| 57     | Enter your password to allow this. |                                |  |
|        | User Name:                         |                                |  |
|        | Password:                          | •••••                          |  |
|        |                                    | Cancel Install Software        |  |

When the installation was completed successful, click "Close"

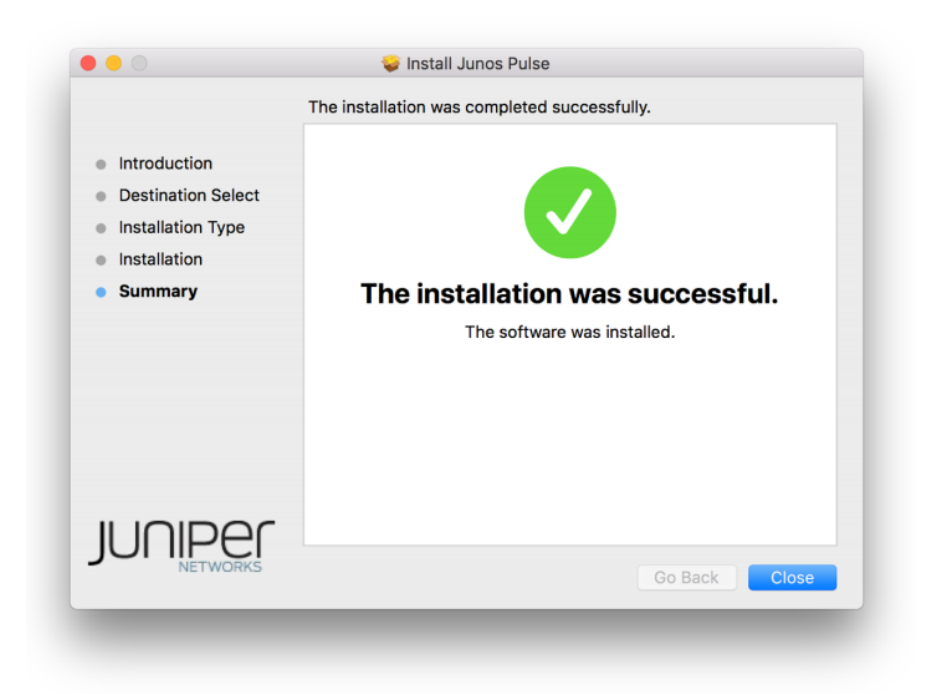

5. To open "Junos Pulse", click "Open Junos Pulse"

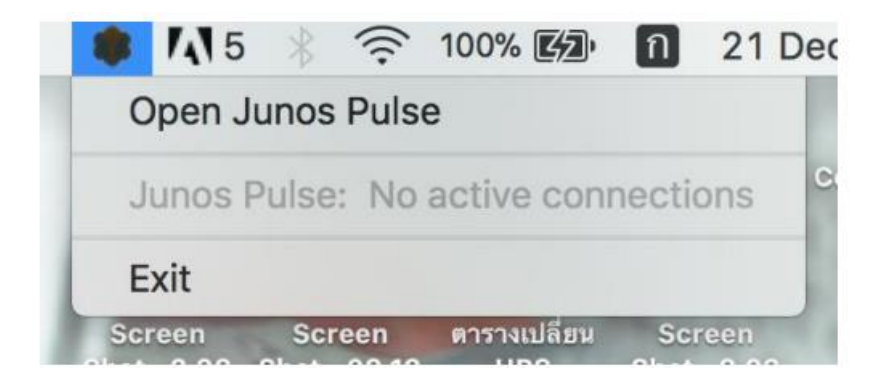

Click "+" to Add VPN.

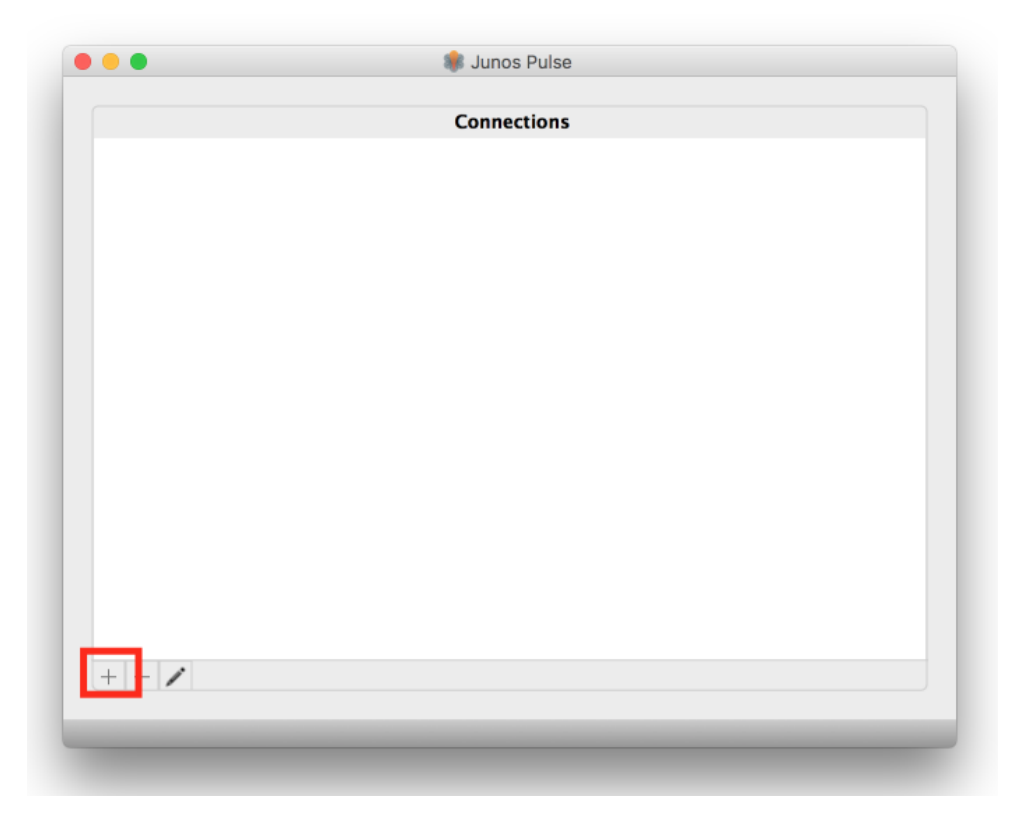

| Туре:       | UAC or SSL-VPN   | 0   |  |
|-------------|------------------|-----|--|
| Name: R     | SU-VPN           |     |  |
| Server URL: | sslvpn.rsu.ac.th | 1   |  |
| Conn        | ect Cancel       | Add |  |
|             |                  |     |  |
|             |                  |     |  |
|             |                  |     |  |
|             |                  |     |  |
|             |                  |     |  |
|             |                  |     |  |
|             |                  |     |  |
|             |                  |     |  |
|             |                  |     |  |

Enter a name and add IP Address Server VPN, then Click "Connect"

Click "OK"

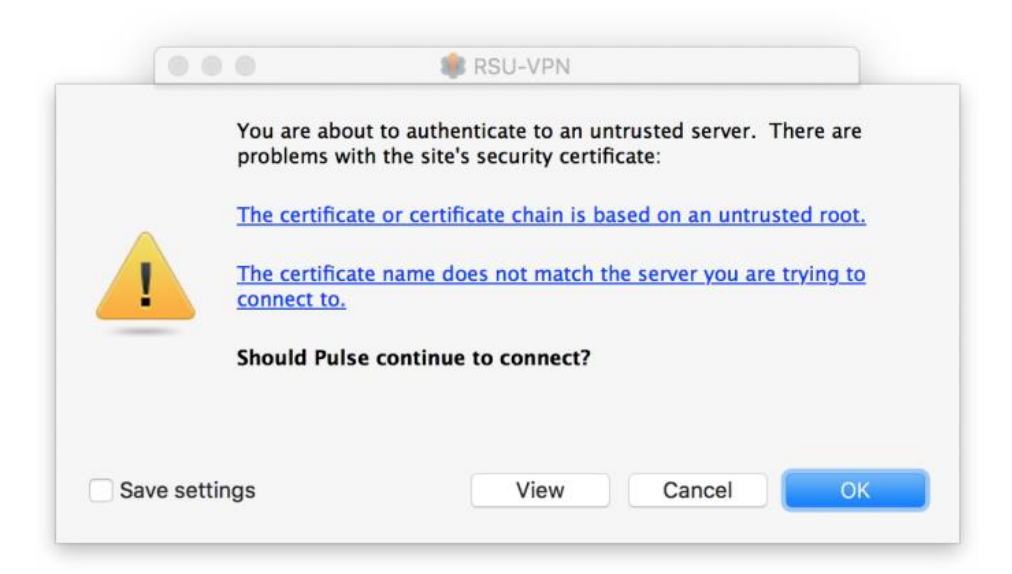

Select "RSU" and Click "Connect"

| ns be selected |
|----------------|
|                |
|                |
|                |
|                |
|                |
|                |
|                |
| Cancel         |
|                |

In the pop-up window, enter your Username and Password

| User Name:    |                |
|---------------|----------------|
| Password:     |                |
| Save settings | Cancel Connect |
|               |                |

When you have connected successfully to the VPN, it will be as the picture below. To disconnect from the VPN, click "Disconnect"

|                      | Junos Puise |          |            |
|----------------------|-------------|----------|------------|
|                      | Connections |          |            |
| RSU-VPN<br>Connected |             | <b>e</b> | Disconnect |
|                      |             |          |            |
|                      |             |          |            |
|                      |             |          |            |
|                      |             |          |            |
|                      |             |          |            |
|                      |             |          |            |
|                      |             |          |            |
| + - /                |             |          |            |